# 教程2-3

本教程介绍三维建模软件Blender的安装和使用。使用Blender绘制道路模型,并将其导入VREP中形成可以进行 仿真的道路。

图片素材、中将过程文件及完成文件均可在文件夹demo2-3/下找到。教程用到的图片素材在demo2-3/texture/下获得,更多素材和模型可在demo2-3/other目录下找到。中间文件,Blender文件road\_segment.blend在demo2-3/blender/下,OBJ文件road\_segment.obj在demo2-3/obj/下。教程完成文件demo2-3.ttm,在文件夹demo2-3/下可以获得。

Note: 本例通过obj格式文件与VREP进行文件交互,与STL格式文件相比, 增加了模型的texture属性。

## 1 Blender的安装和使用

### 1.1 Blender的安装

到Blender 官网下载和安装最新版本的Blender。教程中使用的Blender版本为Blender 2.79,环境为Ubuntu 16.04。

#### 1.2 Blender的使用

这里有非常详细地<sub>Blender</sub>中文视频教程。

#### 1.3 道路模型

假设你已经具备使用Blender建模的能力。

- 绘制一小段道路。
- •添加材质。
- •添加贴图。使用提供的图片素材。
- 将模型导出为obj格式。File > Export > Wavefront

Note: 注意obj格式的导出选项,为保证贴图存在,建议在Path Mode 中选择Relative。

## 2 模型导入VREP

#### 2.1 让三维模型可参与仿真

- •导入obj文件,步骤和教程2-2中导入STL文件过程类似。检查贴图是否存在。
- 添加地板。obj模型默认只是可见,但不发生物理学关系。通过*Add > Primitive shape* 进行排列组合,形成可发生物理关系的地板。
- •导出VREP模型文件。

#### 2.2 模块化道路编辑

可以制作多个模块化的道路模型,如短直道、长直到、十字路口、<sub>T</sub>字路口等。为了方便的进行排列组合,需 要对这些模型文件进一步的修改。

- 在上一步的VREP道路模型的基础上添加Dummy点,用来代表模型的位置。最终文件为demo2-3/下的 road\_segment.ttm文件。
- •编写排列道路组合模块。使用该模块对多个模块化的道路进行排列组合。bit-ivrc成员详见<u>此仓</u>中的内容。